## OBS StudioとZOOMの 設定方法

OBS Studioバージョン: 28.1.2

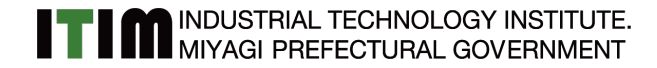

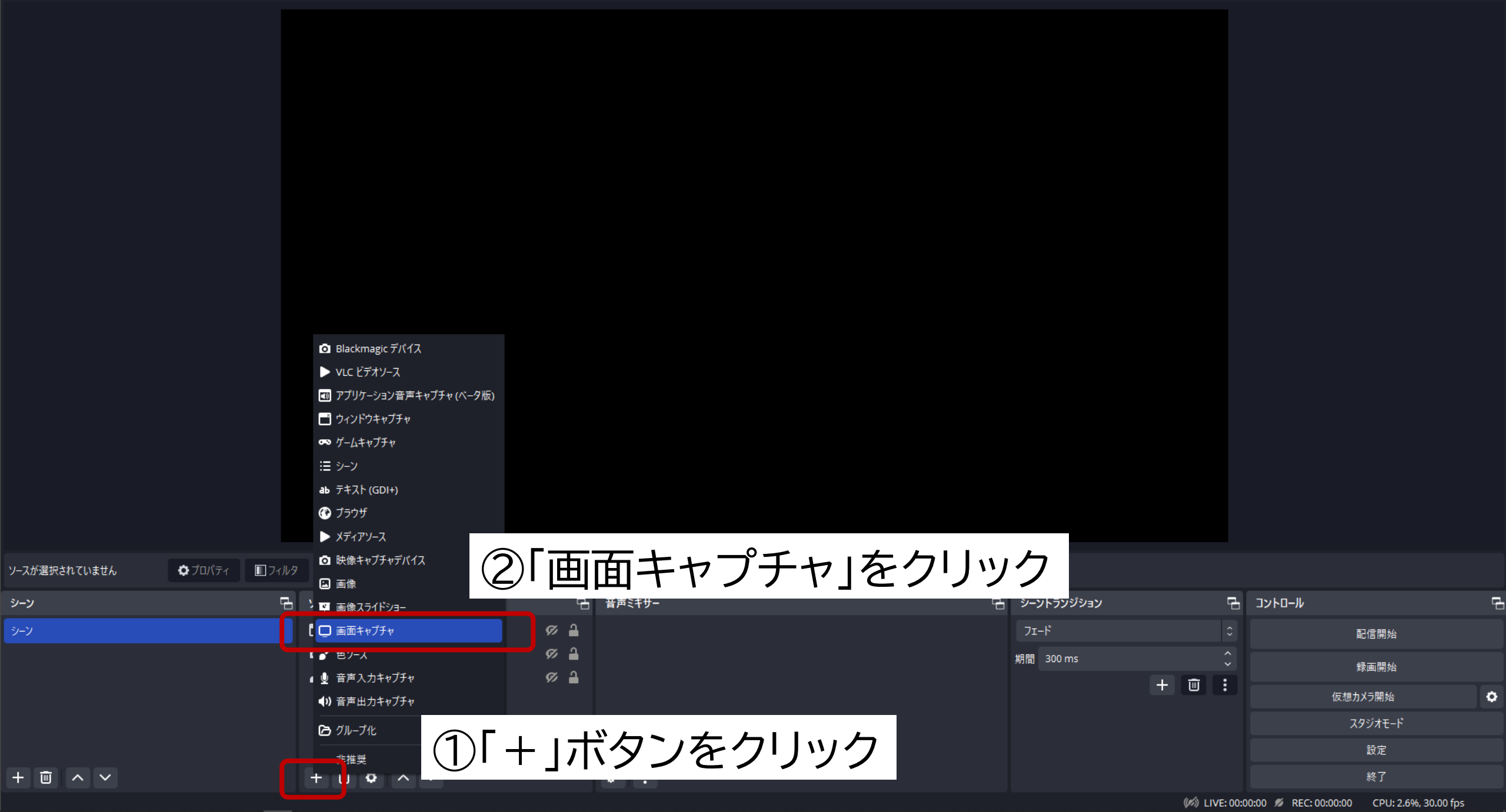

|               |                      |              |            | ・ ソースを作成/選択 ×                      |            |            |              |                                     |               |
|---------------|----------------------|--------------|------------|------------------------------------|------------|------------|--------------|-------------------------------------|---------------|
|               |                      |              |            | O 新規作成                             |            | ちな名前       | īを'          | つける                                 |               |
|               |                      |              |            | 画面キャプチャ                            | <b>U</b> 9 |            |              | 2170                                |               |
|               |                      |              |            | ●既存を追加                             |            |            |              |                                     |               |
|               |                      |              |            |                                    |            |            |              |                                     |               |
|               |                      |              |            |                                    |            |            |              |                                     |               |
|               |                      |              |            | リーフが表示された状態で作成                     |            |            |              |                                     |               |
|               |                      |              |            | С У ХЛ 32ЛСКИСКА: СТРА<br>ОК ‡еУ2И |            |            |              |                                     |               |
|               |                      |              |            |                                    |            |            |              |                                     |               |
| ソースが選択されていません | ว่ามีร่า มีว่ามีร่าง | 9            |            | ②「OK」をクリ                           | ック         |            |              |                                     |               |
| シーン           | 6                    | ג-ע          | L.         | 音声ミキサー                             | 6          | シーントランジション | Ъ            | ש-חאעב                              |               |
| シーン           |                      | 📑 ウィンドウキャプチャ | ø 🄒        |                                    |            | 7I-F       |              | 配信開始                                |               |
|               |                      | O WB cam     | <i>ଭ</i> 🔒 |                                    |            | 期間 300 ms  | Ŷ            | 録画開始                                |               |
|               |                      |              | <i>"</i>   |                                    |            | LE I       |              | 仮想カメラ開始                             | 4             |
|               |                      |              |            |                                    |            |            |              | スタジオモード                             |               |
|               |                      |              |            |                                    |            |            |              |                                     |               |
|               |                      |              |            | o* :                               |            |            | 6) LIVE-00-0 | 終了<br>00:00 ₡ REC: 00:00:00 CPU: 1. | 4% 30.00 fps  |
|               |                      |              |            |                                    |            | ý.         |              | Nec. 00.00.00 CPU: 1.4              | 4%, 30.00 lps |

🕞 OBS 28.1.2 (64-bit, windows) - プロファイル: 無題 - シーン: ZOOM

シーン

シーン

ターの番号を選ぶ。

모

٥

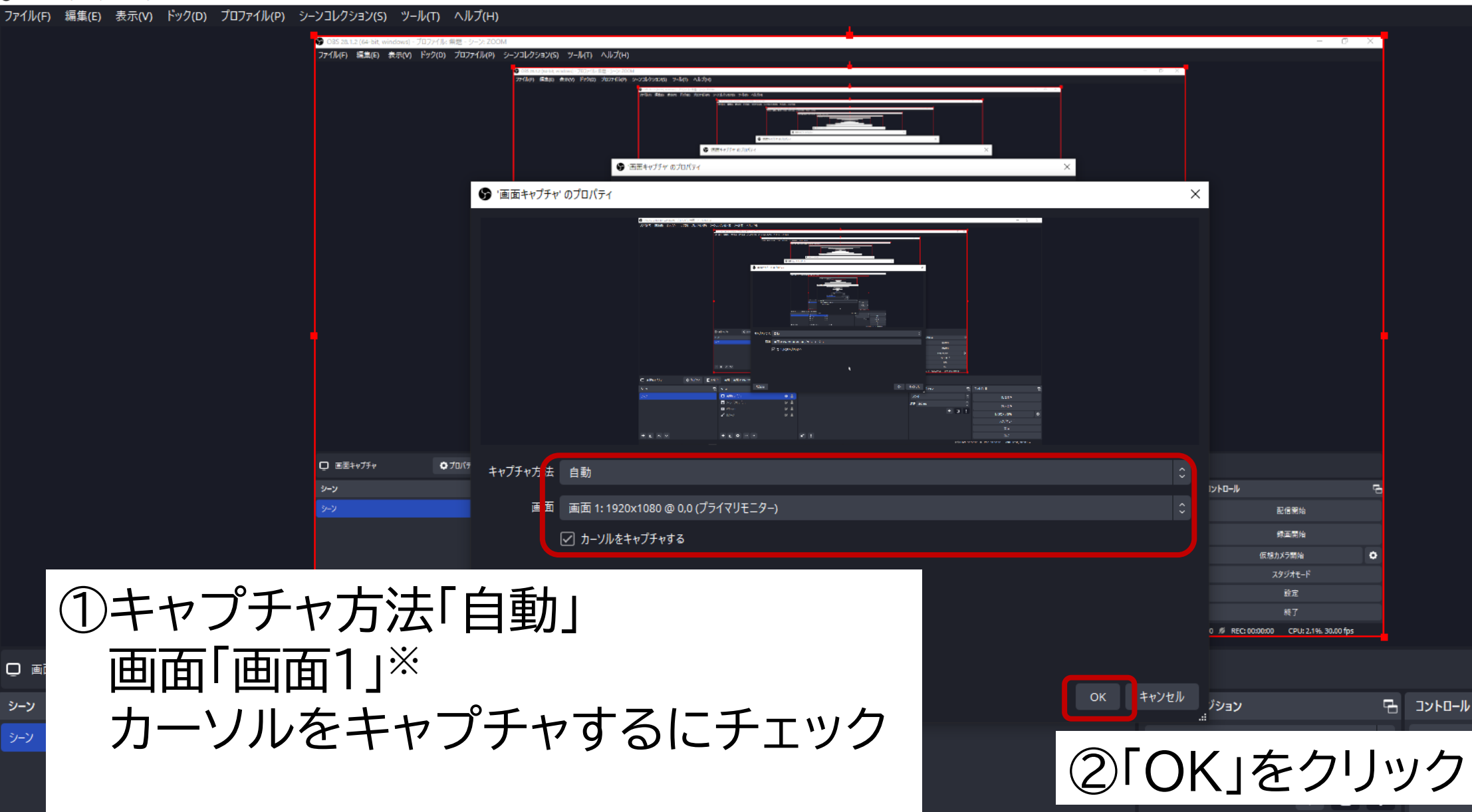

※複数台のモニターを接続している人は使用するモニ

配信開始 録画開始 仮想カメラ開始 スタジオモード 設定 終了

> (1) LIVE: 00:00:00 10 REC: 00:00:00 CPU: 2.1%, 30.00 fps

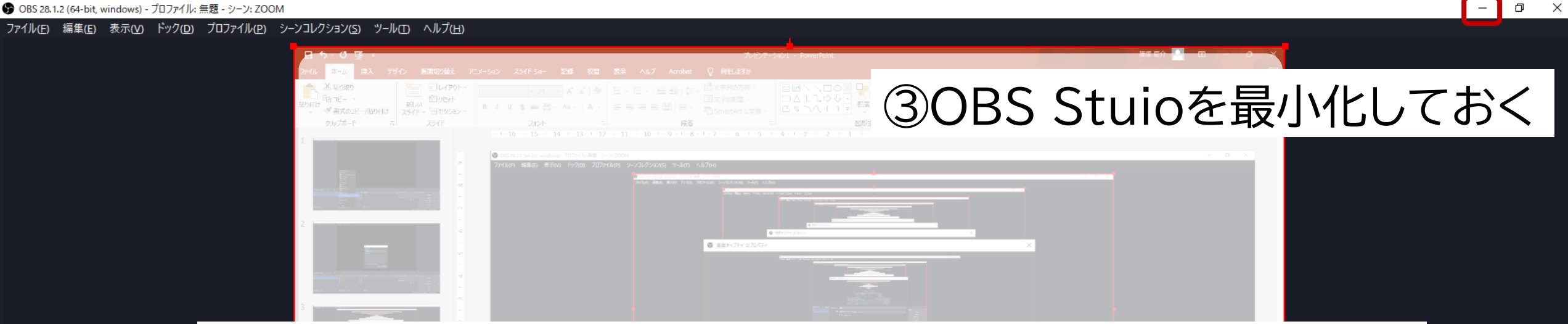

## ①赤枠の中に自分のデスクトップが表示されているか確認

|             |  |  |                                               | 27794-6<br>277<br>8 7<br>1 8 9000000 00209.00109.0010 |   |  |
|-------------|--|--|-----------------------------------------------|-------------------------------------------------------|---|--|
| - LEE++75+  |  |  |                                               |                                                       |   |  |
| -<br>9-2    |  |  |                                               |                                                       | - |  |
| 1 9-2       |  |  |                                               |                                                       |   |  |
|             |  |  |                                               |                                                       |   |  |
|             |  |  |                                               |                                                       | • |  |
|             |  |  |                                               |                                                       |   |  |
|             |  |  |                                               |                                                       |   |  |
| · + · · · · |  |  |                                               |                                                       |   |  |
|             |  |  | 040 LIVE: 00:00:00 /# REC: 00:00:00 CPU: 2.19 | 1. 30.00 fps 🐺                                        |   |  |

□ 画面キャプチャ ♥ プロパティ

1 フィルタ 画面 画面 2: 1920x1080 @ 1920,0

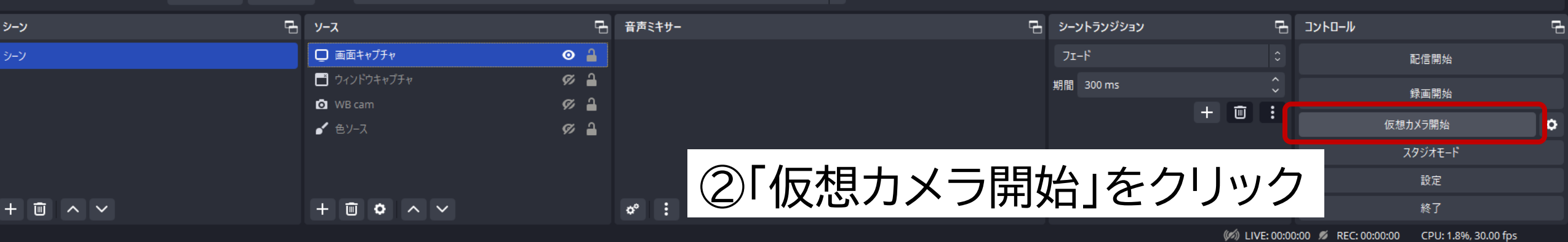

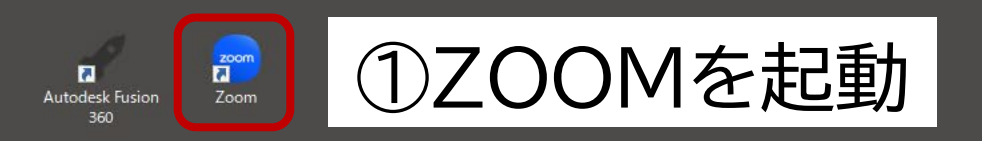

۲

Þ

ミュート解除 ビデオの開

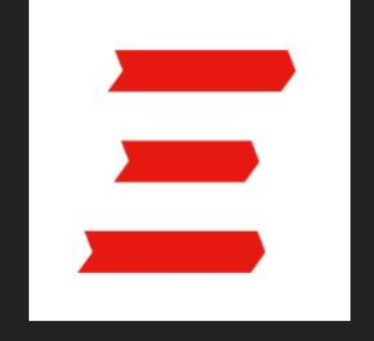

画面の共有 レコーディング ブレイクアウトルーム リアクション

## カメラを選択(Alt+N 切り替え可能) c922 Pro Stream Webcam OBS-Camera OBS-Camera2 ②「OBS Vitual Camera」をクリック OBS-Camera3 OBS Virtual Camera 背景をぼかす バーチャル背景を選択... ビデオフィルタを選択。 ①「へ」をクリック ビデオ設 KEISUKE SHINOTSUKA **□** ^ ⊕† ^ ^ دی $\overline{}$

参加者

セキュリティ

1

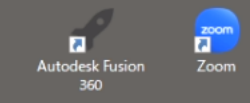

## ②自分のデスクトップが表示されたら設定終了

· دی

アプリ

**□** ^

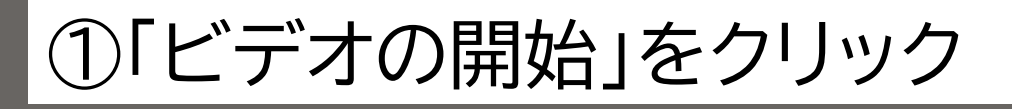

•

セキュリティ

**\***1

参加者

**^** 

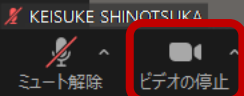

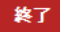

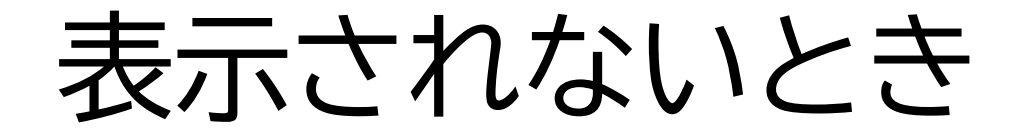

1

×

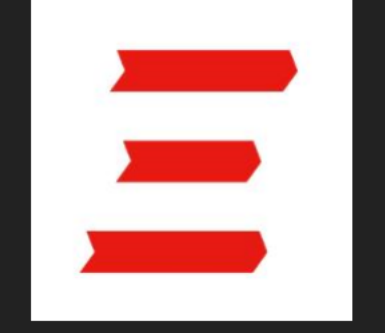

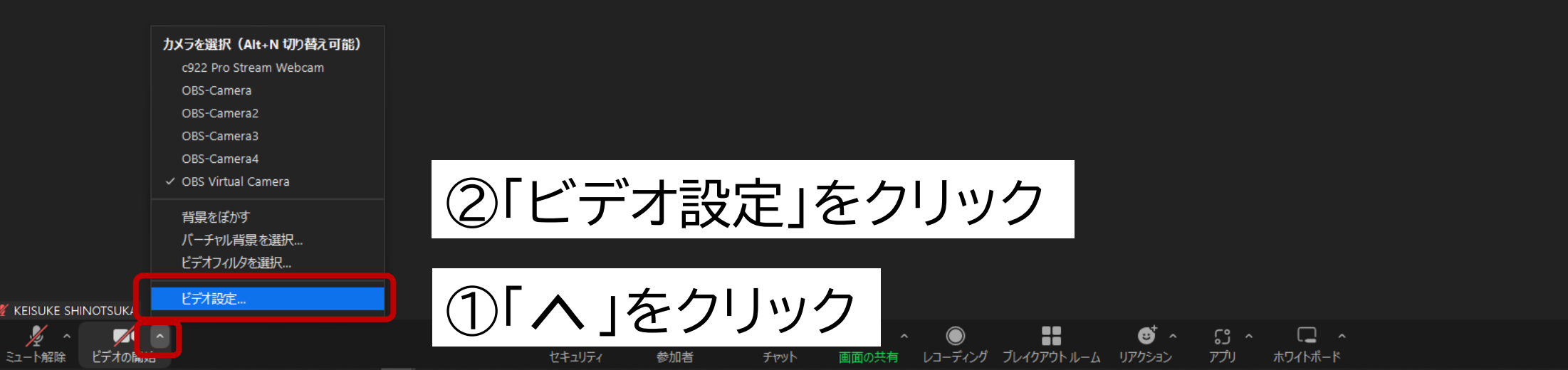

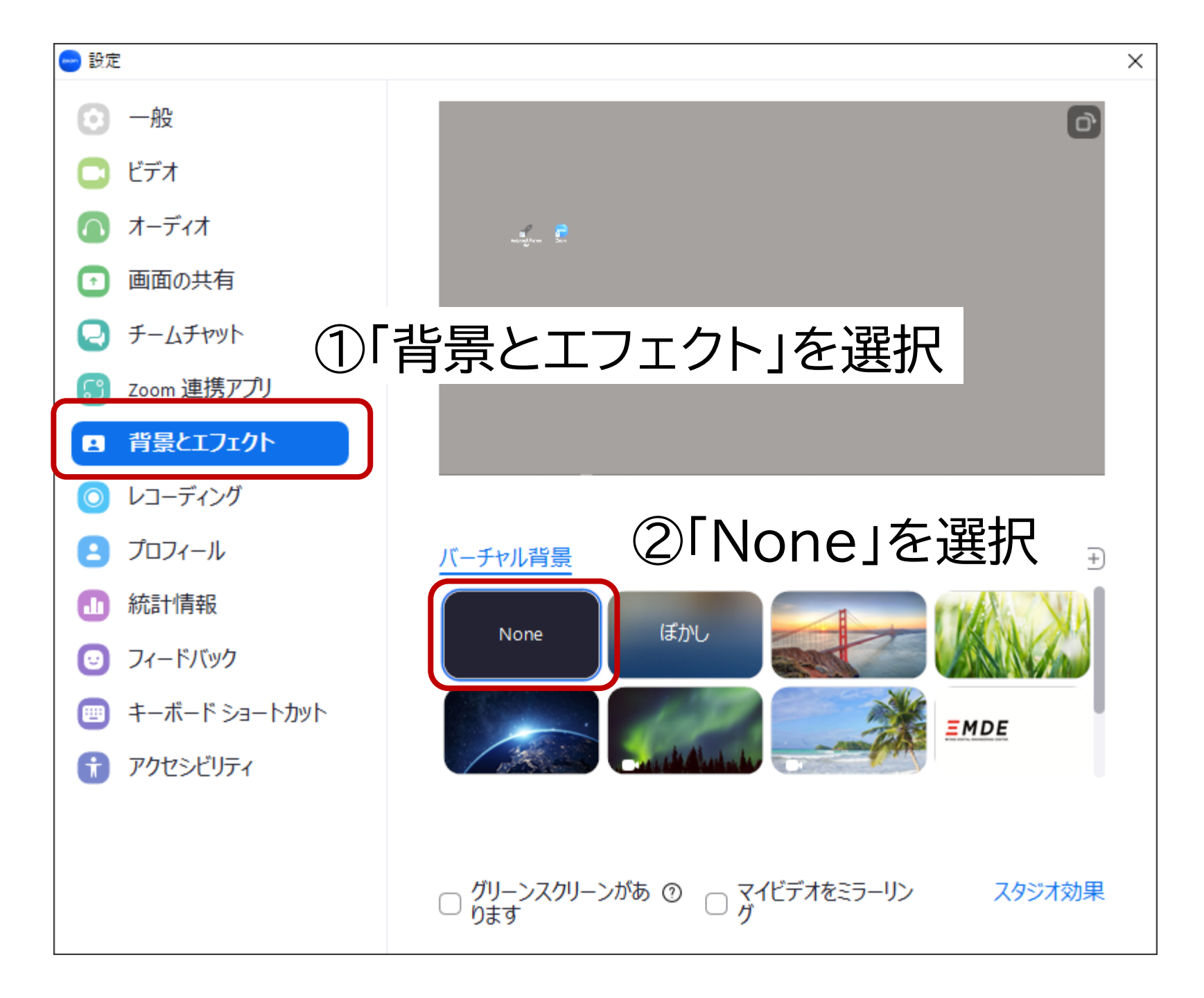